### **Online District Level Society:**

- 1. Click on the URL: https://www.igrodisha.gov.in/
- 2. Click on Society Registration link.

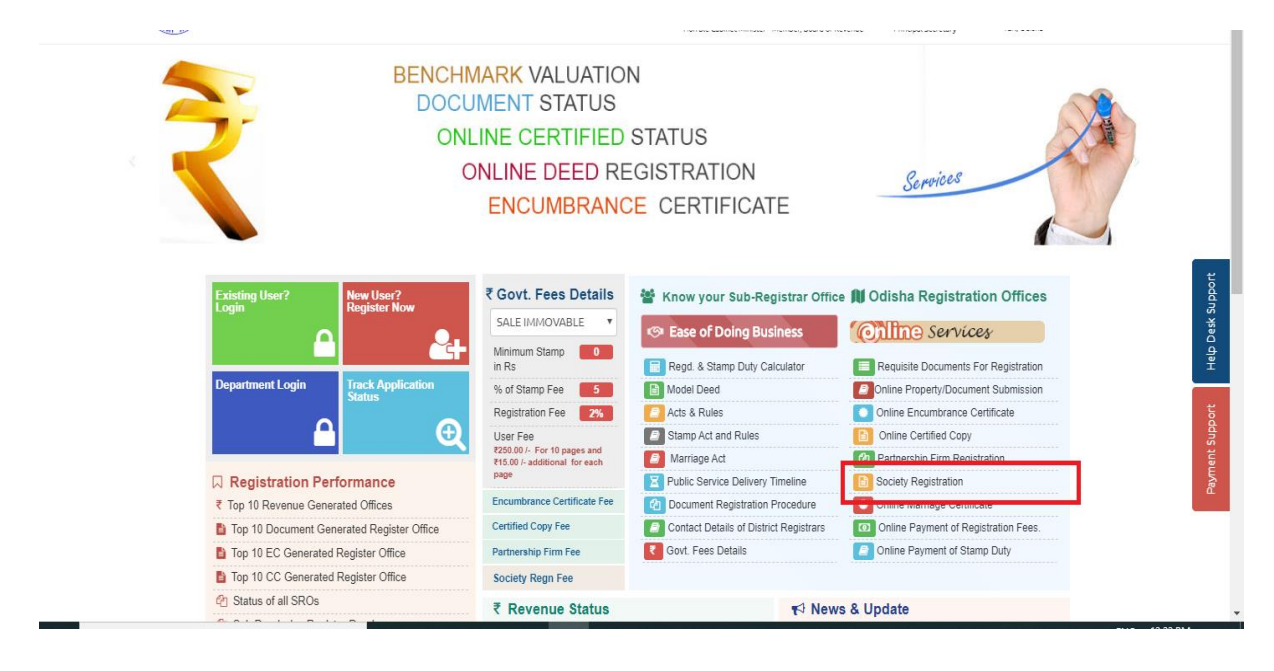

3. The following screen will be displayed

| $\leftrightarrow$ $\rightarrow$ C $\cong$ igrodisha.g | ov.in/Admin/Login/NEW/NewUser.aspx                                                |                             |                    | Q 🕁 🥝 🔕 :        |
|-------------------------------------------------------|-----------------------------------------------------------------------------------|-----------------------------|--------------------|------------------|
|                                                       | Home<br>Inspector General Of Regis<br>Revenue & Disaster Manag<br>Govt. Of Odisha | tration<br>ement Department | Marken Sterres     | eeds 1:25 PM OLA |
| Citizen Corner                                        | New User Registration                                                             |                             |                    |                  |
| Ease of Doing Business                                |                                                                                   |                             |                    |                  |
| Benchmark Valuation                                   | User Name *                                                                       | 1                           |                    |                  |
| O Model Deed                                          | Data of Bish &                                                                    |                             |                    |                  |
| O Acts & Rules                                        | Date of Birth                                                                     | 01-301-2020                 |                    |                  |
| Stamp Act and Rules                                   | E-Mail ID *                                                                       |                             |                    |                  |
| O Marriage Act                                        | Mobile No.*                                                                       |                             |                    |                  |
| O Society Registration 🛓                              | Logia M *                                                                         |                             | Check Availability |                  |
| O Firm Registration 🛓                                 | Logina                                                                            |                             | Chocky to making   |                  |
|                                                       | Password *                                                                        |                             |                    |                  |
|                                                       | Retype Password *                                                                 |                             |                    |                  |
|                                                       | Security Question *                                                               | Select                      | ٧                  |                  |
|                                                       | Answer*                                                                           |                             |                    |                  |
|                                                       | Enter Image Text *                                                                | AT9291                      | 2                  |                  |

4. After Successful Login, Dashboard will be displayed, click on "Apply Dist Level Society" for new Society registration.

| M Inbox - asutosh.samal@terracis                                  | te 🗙 🔇 https://igrodisha.gov.in/Admin/🗆 🗙 🕂                                                |                                    | - 0                                     |
|-------------------------------------------------------------------|--------------------------------------------------------------------------------------------|------------------------------------|-----------------------------------------|
| $\leftrightarrow$ $\rightarrow$ <b>C</b> $\triangleq$ igrodisha.g | ov.in/Admin/DOC/DATAENTRY/UserDetail.aspx                                                  |                                    | ॰ ९ ☆ 📀 🔕                               |
| The last                                                          | Home<br>Inspector General Of Registratic<br>Revenue & Disaster Manageme<br>Govt. Of Odisha | on ASU<br>nt Department AFRO       | TOSH SAMAL<br>Critere<br>MFILE = MOGOUT |
| Document Submission                                               | Document Submission                                                                        | Encumbrance Certificate            | Partnership Firm Registration           |
| Encumbrance Certificate                                           |                                                                                            |                                    |                                         |
| 🖥 Partnership Firm                                                | Total No of Application Pending                                                            | Total No of Application Pending 57 | Total No of Application Pending  [5]    |
| Society Denistration                                              | Apply New Sale Deed                                                                        | Apply New EC                       | Apply New Firm                          |
| Apply New Society                                                 | View Application Status                                                                    | View Application Status            | View Application Status                 |
| View Application Status                                           | View Market Value                                                                          |                                    |                                         |
| Apply Dist Level Society                                          |                                                                                            |                                    |                                         |
| ODistrict Level Status                                            |                                                                                            |                                    |                                         |
| Certified Copy                                                    | Society Registration                                                                       | Certified Copy                     |                                         |
|                                                                   | Apply New Society                                                                          | Total No of Application Pending    |                                         |
|                                                                   | View Application Status                                                                    | Apply New CC                       |                                         |
|                                                                   | Apply Dist Level Society                                                                   | View Application Status            |                                         |
|                                                                   | District Level Status                                                                      |                                    |                                         |

5. New Society entry detail page will be displayed.

| ← → C 🔒 igrodisha.gov.in/Admin | /SOCIETY/Distlevel/SocietyDtl.aspx?ID=N                                         | ≠step-1                                                                      |                  |                                        |                | ९ 🕁 🥝 🔕        |
|--------------------------------|---------------------------------------------------------------------------------|------------------------------------------------------------------------------|------------------|----------------------------------------|----------------|----------------|
|                                | me<br>Inspector General Of Regis<br>Revenue & Disaster Manaç<br>Govt. Of Odisha | stration<br>gement Department                                                | let.tal          | ASUTOSH S/<br>Citizen<br>APROFILE + 61 | AMAL<br>Logout | 1.25 PM OI     |
| Document Submission            | GOVERNING BODY MEMBER                                                           | GENERAL BODY MEMBER FI                                                       |                  |                                        |                |                |
| Apply New Sale Deed            | Application Id *                                                                | Not Yet Generated                                                            |                  |                                        |                |                |
| View Application Status        | Nature of Sub Deed : *                                                          | REGISTRATION OF SOCIETY                                                      | v                |                                        |                |                |
| View Market Value              | Presentation Date *                                                             | m 01-JUN-2020                                                                |                  | No of Pages *                          | 10             | 10             |
| Encumbrance Certificate        | Name of The Society *                                                           | THE POORS                                                                    |                  | Purpose of Society*                    |                | HE POORS       |
| Partnership Firm               | Hanto of the couldy                                                             |                                                                              |                  | , apose of estately                    |                |                |
| Society Registration           | Primary Area of Operation *                                                     | CUTTACK                                                                      | v                | Other Area of Operation                | I OTHER ARE    | A OF OPERATION |
| Address                        | Detail                                                                          |                                                                              |                  |                                        |                |                |
|                                | Country *                                                                       | INDIA                                                                        | *                | State *                                | ODISHA         | •              |
|                                | District *                                                                      | CUTTACK                                                                      | Ŧ                | Pin Code *                             | A 751014       |                |
|                                | House /Street /Lane *                                                           | 🙀 PLOT NO 2132                                                               |                  | Village / Town / City *                | # BUXY BA      | AZAR           |
|                                |                                                                                 |                                                                              | Cancel Next      | l I                                    |                |                |
|                                |                                                                                 |                                                                              |                  |                                        |                |                |
|                                |                                                                                 |                                                                              |                  |                                        |                |                |
|                                |                                                                                 | Let's Get In To                                                              | uch!             |                                        |                |                |
|                                | Inspector                                                                       | General of Registration Odisha, 2nd-floor,<br>Chandinchowk , Cuttack (Odisha | Board of Revenue | Building,                              |                |                |
|                                | •                                                                               | 2                                                                            |                  | 5                                      | 7              |                |

 After filling the society registration detail, click on the Next Button. Thereafter add at least five (5) numbers of governing body member one by one. (Using Through Add Button)

| Document Submission     | SOCIETY DETAIL GOVER |                               | AL BODY MEMBER FILE UPLOAD                             |                       |                             |              |             |      |
|-------------------------|----------------------|-------------------------------|--------------------------------------------------------|-----------------------|-----------------------------|--------------|-------------|------|
| Apply New Sale Deed     |                      |                               |                                                        | har                   |                             | Condor @ 1   | Iala 🔿 Eama | ala  |
| View Application Status |                      | Name A NAME                   |                                                        | Age                   | Age AGE Gender  Male Female |              |             | ale  |
| View Market Value       | F                    | elation FATHER                | ٣                                                      | Relation Name         | RELATION NAME               | ME           |             |      |
| Encumbrance Certificate | Profe                | ssion * CULTIVATION           | τ.                                                     | Caste                 | CASTE                       |              |             |      |
| Partnership Firm        | Mobile N             | lumber D MOBILE NUMBER        | 2                                                      | Email ID              | EMAIL ADDRE                 | SS           |             |      |
| Society Registration    | Aadh                 | aar No 🛕 AADHAAR NO           |                                                        | Designation *         | CHAIRMAN                    |              |             | v    |
| Certified Copy          | Date of Join in S    | ociety * 👘 01-JUN-2020        |                                                        |                       |                             |              |             |      |
|                         | Identit              | y Proof Choose File No file c | hosen                                                  | Address Proof         | Choose File No file         | e chosen     |             |      |
|                         | Address Details      | ountry INDIA                  | Ŧ                                                      | State                 | ODISHA                      |              |             |      |
|                         |                      | oundy most                    |                                                        | outo                  |                             |              |             |      |
|                         | 1                    | DistrictSELECT                | Ŧ                                                      | Pin Code              | # PIN CODE                  |              |             |      |
|                         | House /Street        | /Lane 🛛 🙀 HOUSE /STREET       | /LANE                                                  | Village / Town / City | I VILLAGE / TOWN / CITY     |              |             |      |
|                         |                      |                               | Add Ca                                                 | ncel                  |                             |              |             |      |
|                         | NAME                 | FATHER NAME                   | ADDRESS                                                | DESIGNATION           | PROFESSION                  | Joining Date | Edit        | Dele |
|                         | KRUSHNA PANDA        | MR PANDA                      | BUXY BAZAR, PLOT NO 202, CUTTACK, OD<br>INDIA, 751240  | ISHA, CHAIRMAN        | CULTIVATION                 | 30-May-2020  | ß           | â    |
|                         | ASUTOSH SAMAL        | BB SAML                       | PLOT NO 1219, BUXY BAZAR, CUTTACK, OF<br>INDIA, 751014 | DISHA, CHAIRMAN       | CULTIVATION                 | 01-Jun-2020  | ß           | Ê    |
|                         | SUJIT KUMAR SINGH    | RAMBILASH SINGH               | BUXY BAZAR, PLOT NO 202, CUTTACK, OD<br>INDIA, 751240  | ISHA, CHAIRMAN        | CULTIVATION                 | 30-May-2020  | ß           | ê    |
|                         | KRUPASINDHU SAHOO    | KUNJA SAHOO                   | BUXY BAZAR, PLOT NO 202, CUTTACK, OD<br>INDIA, 751240  | ISHA, CHAIRMAN        | CULTIVATION                 | 30-May-2020  | ß           | 8    |
|                         | MANOJ MUDULI         | MR MUDULI                     | BUXY BAZAR, PLOT NO 202, CUTTACK, OD<br>INDIA, 751240  | ISHA, CHAIRMAN        | CULTIVATION                 | 30-May-2020  | ß           | ê    |
|                         |                      |                               | Back                                                   | lext                  |                             |              |             |      |

7. Then add General Body Members one by one, at least seven (7) numbers of members is required. (Using Through Add Button)

| ← → C 🔒 igrodisha.gov.  | in/Admin/SOCIETY/Distlevel/Societ | yDtl.aspx#step-3<br>Seneral Of Registration<br>Disaster Managemer<br>disha | n<br>It Department                             | ASUTOSH :<br>Active<br>APROFILE - |                         | Q            | ☆ 3          |        |
|-------------------------|-----------------------------------|----------------------------------------------------------------------------|------------------------------------------------|-----------------------------------|-------------------------|--------------|--------------|--------|
| Document Submission     | SOCIETY DETAIL GOVERNING BOD      | Application ID : 720200600007                                              | RER ELE UPLOAD                                 |                                   | Application T           | ype :        |              |        |
| Apply New Sale Deed     |                                   |                                                                            |                                                |                                   |                         |              |              |        |
| View Application Status | N                                 | ame * 🛕 NAME                                                               |                                                | 4                                 | ge 🛔 AGE                | Gender       | dale  Female | ,      |
| /iew Market Value       | Re                                | lation FATHER                                                              | Ψ                                              | Relation Na                       | me 🛔 RELATION NAME      |              |              |        |
| ncumbrance Certificate  | Profes                            | sion * CULTIVATION                                                         | Ŧ                                              | Ca                                | ste 🛕 CASTE             |              |              |        |
| artnership Firm         | Mobile Nu                         | Imber n MOBILE NUMBER                                                      |                                                | Email Addr                        | SS EMAIL ADDRESS        |              |              |        |
| ociety Registration     | ۵adba                             |                                                                            |                                                | Designatio                        | n* CHAIRMAN             |              |              |        |
| ertified Conv           | Date of Join in So                |                                                                            |                                                |                                   | C Participart           |              |              |        |
|                         | Identity                          | Proof Choose File No file chose                                            | n                                              | Address Pr                        | Choose File No file cho | osen         |              |        |
|                         | Address Details                   | untra BIDIA                                                                | -                                              | Sta                               | 0010114                 |              |              | -      |
|                         |                                   | unity INDIA                                                                | •                                              | 514                               | ODISHA                  |              |              | •      |
|                         | D                                 | istrictSELECT                                                              | ٣                                              | Pin Coo                           | e 💮 PIN CODE            |              |              |        |
|                         | House /Street /                   | Lane 💮 HOUSE /STREET /LAN                                                  | E                                              | Village / Town / Ci               | y # VILLAGE / TOWN / C  | ITY          |              |        |
|                         |                                   |                                                                            | Add                                            | Cancel                            |                         |              |              |        |
|                         | NAME                              | FATHER NAME                                                                | ADDRESS                                        | DESIGNATION                       | PROFESSION              | Joining Date | Edit         | Delete |
|                         | SIVA BARIK                        | MR BARIK                                                                   | BUXY BAZAR, PLOT NO 201, CUTTACK, OD<br>751014 | SHA, INDIA, EXECUTIVE BODY MEM    | BER CULTIVATION         | 30-May-2020  |              | 8      |
|                         | SABYASACHI MOHAPATRA              | MR BARIK                                                                   | BUXY BAZAR, PLOT NO 201, CUTTACK, OD<br>751014 | SHA, INDIA, EXECUTIVE BODY MEM    | BER CULTIVATION         | 30-May-2020  | 62           | 8      |
|                         | SIBANANDA SAHOO                   | MR BARIK                                                                   | BUXY BAZAR, PLOT NO 201, CUTTACK, OD<br>751014 | SHA, INDIA, EXECUTIVE BODY MEM    | BER CULTIVATION         | 30-May-2020  | (X)          | 8      |
|                         | PURUSOTTAM GHADEI                 | MR BARIK                                                                   | BUXY BAZAR, PLOT NO 201, CUTTACK, OD<br>751014 | SHA, INDIA, EXECUTIVE BODY MEM    | BER CULTIVATION         | 30-May-2020  | 2            | 8      |
|                         | SNEHASIS CHHOTRAY                 | MR BARIK                                                                   | BUXY BAZAR, PLOT NO 201, CUTTACK, OD<br>751014 | SHA, INDIA, EXECUTIVE BODY MEM    | BER CULTIVATION         | 30-May-2020  | Z            | 8      |
|                         | DINES MAHARANA                    | MR BARIK                                                                   | BUXY BAZAR, PLOT NO 201, CUTTACK, OD<br>751014 | SHA, INDIA, EXECUTIVE BODY MEM    | BER CULTIVATION         | 30-May-2020  | 2            | 8      |
|                         | KUNA GHADEI                       | MR BARIK                                                                   | BUXY BAZAR, PLOT NO 201, CUTTACK, OD<br>751014 | SHA, INDIA, EXECUTIVE BODY MEM    | BER CULTIVATION         | 30-May-2020  | (Z           | 8      |
|                         |                                   |                                                                            | Back                                           | Next                              |                         |              |              |        |

8. After Adding General Body members, Upload the required scanned files for society registration.

| ← → C 🔒 igrodisha.go    | v.in/Admin/SOCIETY/Distlevel/SocietyDtl.aspx#ste                        | p-4                                                                                                |                                              | Q 🖈 🥝 👩 :                                                                                                    |
|-------------------------|-------------------------------------------------------------------------|----------------------------------------------------------------------------------------------------|----------------------------------------------|----------------------------------------------------------------------------------------------------|
| My man M.               | Home<br>Inspector General Of<br>Revenue & Disaster M<br>Govt. Of Odisha | Registration<br>lanagement Department                                                              | ASUTOSH SAMAL<br>Actime<br>APROFLE - (*LOOUT | hitene detal                                                                                                    |
|                         | Application ID                                                          | : 720200600007                                                                                     | Application Type :                           |                                                                                                    |
| Document Submission     | SOCIETY DETAIL GOVERNING BODY MEMBER                                    | GENERAL BODY MEMBER FILE UPLOAD                                                                    |                                              |                                                                                                    |
| Apply New Sale Deed     | Memorandum of Society *                                                 |                                                                                                    | Choose File No file chosen                   | Upload View                                                                                                    |
| View Application Status | O Bylaw of Society *                                                    |                                                                                                    | Choose File No file chosen                   | Upload View                                                                                                    |
| VIEW WIDTREL VOILLE     | Treasury Challan *                                                      |                                                                                                    | Choose File No file chosen                   | Upload View                                                                                                    |
| Encumbrance Certificate | Resolution of the General Body Meeting                                  |                                                                                                    | Choose File No file chosen                   | Upload                                                                                                    |
| Partnership Firm        | Affidavit of the Secretary/ President                                   |                                                                                                    | Choose File No file chosen                   | Upload                                                                                                    |
| Society Registration    | House Rent Agreement                                                    |                                                                                                    | Choose File No file chosen                   | Upload                                                                                                    |
| Certified Copy          | O Audit Report                                                          |                                                                                                    | Choose File No file chosen                   | Upload                                                                                                    |
|                         | Activity Report                                                         |                                                                                                    | Choose File No file chosen                   | Upload                                                                                                    |
|                         | Conv Of Notice                                                          |                                                                                                    | Choose File No file chosen                   | Unload                                                                                                    |
|                         |                                                                         |                                                                                                    |                                              | Charles de la companya de la companya de la |
|                         | O ID Proof of All Party                                                 |                                                                                                    | Choose Hile No file chosen                   | Upioad                                                                                                    |
|                         | Any Other Document                                                      | _                                                                                                  | Choose File No file chosen                   | Upload                                                                                                    |
|                         |                                                                         |                                                                                                    | Back Next                                    |                                                                                                    |
|                         |                                                                         | Let's Get In Touch                                                                                 | n!                                           |                                                                                                    |
|                         |                                                                         | inspector General of Registration Odisha, 2nd-floor, Board<br>Chandinchowk , Cuttack (Odisha)-7530 | of Revenue Building,<br>02                   |                                                                                                    |
|                         | (+91)7894438202<br>(+91)7894438220                                      | Feedback                                                                                           | helpdesk.igrodisha@gmail.com                 |                                                                                                    |
|                         |                                                                         | - contra o conclusive o y restation fectiliono                                                     |                                              |                                                                                                    |

9. After all files upload, Confirmation page and fee collection process will be shown.

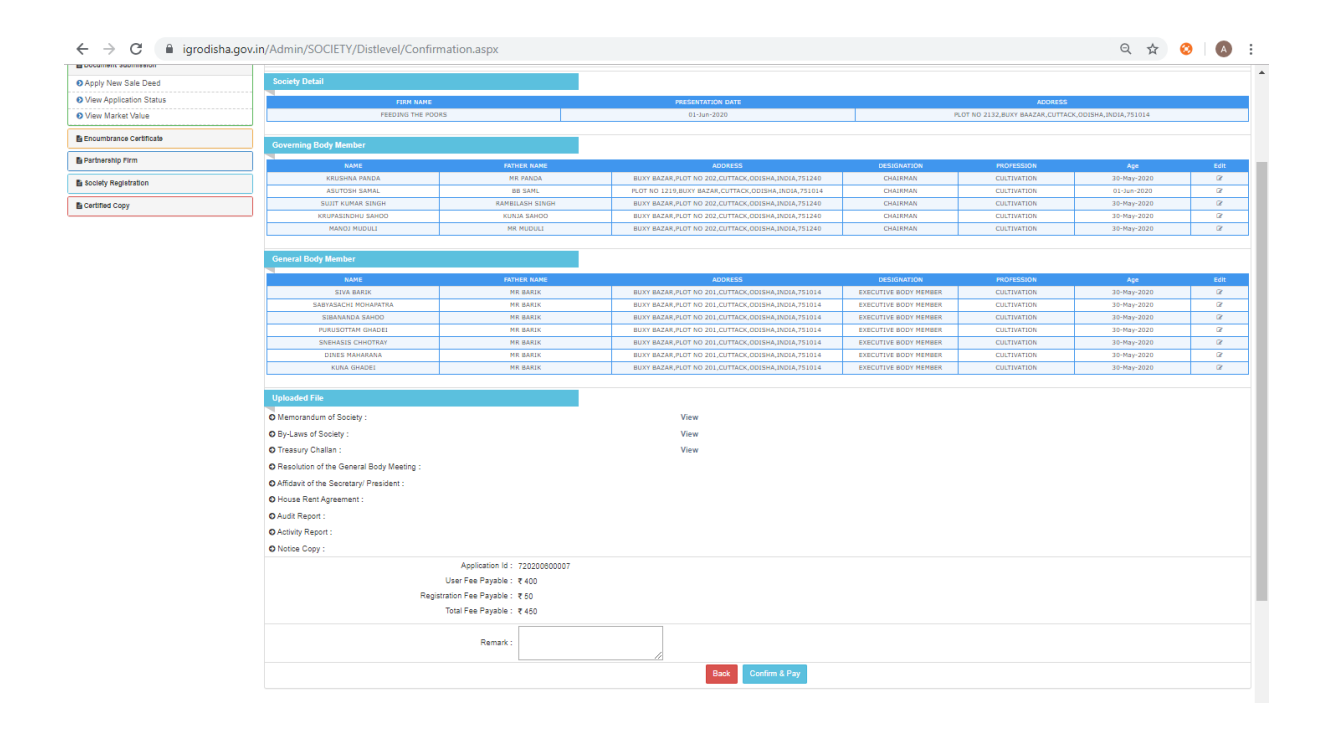

10. By Clicking on "Confirm & Pay" Button it will be redirected to the Odisha Treasury payment gateway integration.

| 1<br>Challan Details                                         | 2<br>Depositor Details             | 3<br>Confirm De          | etails      | Make Payment             |  |
|--------------------------------------------------------------|------------------------------------|--------------------------|-------------|--------------------------|--|
| Confirm Details ⑦<br>Please check the entered details before | proceeding to payment              |                          |             |                          |  |
|                                                              |                                    |                          |             |                          |  |
| Head of Account                                              | Purpose                            |                          |             | Amoun                    |  |
| 1475-00-200-0135-02001-000                                   | RegnFee                            |                          |             | 50.00                    |  |
| 0030-03-104-0135-01053-000                                   | GovtFee                            |                          |             | 75.50                    |  |
| Agency Share Details                                         |                                    |                          |             |                          |  |
| Agency Identifier                                            | Description                        |                          | Agency amou | nt                       |  |
| 0000-00-000-0000-0000-001                                    | IL&FS Technologies                 | imited                   |             | 319.00                   |  |
| 0000-00-000-0000-00000-002                                   | TDS                                |                          |             | 5.50                     |  |
| Department Specific Infor                                    | mation                             |                          |             |                          |  |
| TransactionID                                                |                                    | 720200600007-62705       | 1868        |                          |  |
| RegistrationID                                               |                                    | 720200600007             |             |                          |  |
|                                                              |                                    |                          |             |                          |  |
| Department Specific Infor<br>Department Reference ID         | mation<br>Additional Information 1 | Additional Information 2 | 2           | Additional Information 3 |  |
| 627051868                                                    |                                    |                          |             |                          |  |
| Additional Information 4                                     | Additional Information 5           | Additional Information   | 6           |                          |  |
|                                                              |                                    |                          |             |                          |  |
| Depositor Details                                            | Adverting                          | Address Line?            |             | State                    |  |
| FEEDING THE POORS                                            | PLOT NO 2132                       | Address Linez            |             | Julie                    |  |
| District                                                     | Pin                                | Phone Number             |             | Email                    |  |
| CUTTACK                                                      |                                    |                          |             |                          |  |
| Total Amount                                                 |                                    |                          |             |                          |  |
|                                                              | 450.0                              |                          |             |                          |  |
| Depositor Identification                                     |                                    | ID number                |             |                          |  |
|                                                              |                                    |                          |             |                          |  |
| ID description                                               |                                    |                          |             |                          |  |
|                                                              |                                    |                          |             |                          |  |

| i FMS  @disha ECH | HALLAN                                                                                                    |                                                                                                    |                                                                                           |             | Suest User |
|-------------------|----------------------------------------------------------------------------------------------------|----------------------------------------------------------------------------------------------------|-------------------------------------------------------------------------------------------|-------------|------------|
|                   | Challan Details  Make Payment Please select the convenient payment option.  Challan Reference Number Please note this number for future reference  Amount payable ₹ 450.000  M Debit Card, UPI, Netbanking | 2<br>Depositor Details<br>r 2EB4C05F09<br>All Debit Card, /<br>SBI ePay<br>SBI ePay<br>SBI ePay<br>O Instantion<br>Of Socress | Confirm Details                                                                           | Ake Payment |            |
|                   |                                                                                                    | Conta<br>€ 1800<br>E3 dticentrallocati<br>Copyright © 2020, Directorate of<br>Powered by                                      | ct Us<br>1456 739<br>on[@]gmail[].com<br>Treasuries and inspection, Odisha<br>TGS Limited |             |            |

11. After successful payment & receipt genartion at the IGR portal, the Society application ID will be shown as pending for verification.

| → C                                         | n/Admin/SOCIETY/Distlevel/So                                      | ietyStatus.aspx                                  |                                                  |                                                              | ९ 🕁 📀                                 |
|---------------------------------------------|-------------------------------------------------------------------|--------------------------------------------------|--------------------------------------------------|--------------------------------------------------------------|---------------------------------------|
|                                             | Home<br>Inspector Gen<br>Revenue & Dis<br>Govt. Of Odish          | eral Of Registration<br>aster Management De<br>a | partment                                         | ADM OPERATOR                                                 | anal Italian                          |
| ciety Perciptration                         | Society Registration                                              |                                                  |                                                  |                                                              |                                       |
| sety Registration                           | Application ID Are                                                | a of Operation Presentation Date                 | Society Name                                     | Address                                                      | Fee Payment Status                    |
| strict Level Society<br>strict Level Status | 720200600007                                                      | 01-Jun-2020                                      | FEEDING THE POORS                                | PLOT NO 2132, BUXY BAAZAR, CUTTACK,<br>ODISHA, INDIA, 751014 | Pending for Verification              |
|                                             | 720200002                                                         | 07-Mar-2020                                      | MANOJA ASP.NET CORE                              | BBSR, BHUBANESWAR, CUTTACK,<br>ODISHA, INDIA, 752092         | Pay Fee DataEntryInProcess            |
| l                                           | List Of Delivery Documents APPLICATION ID SOCIETY Z201900001 TEST | AME DATE<br>07-MAR-2                             | PRINT CERTIFICATE CHECKL Print Certificate Print | IST VOLUME INDEX UPLOAD CERTIF                               | ICATE CONFIRM<br>file chosen Complete |
|                                             | All Pending Documents                                             |                                                  |                                                  |                                                              |                                       |
|                                             | APPLICATION ID ARE                                                | OF OPERATION DATE                                | FIRM NAME                                        | STATUS                                                       |                                       |
|                                             | 720200600007                                                      | 01-Jun-202                                       | 0 FEEDING THE POORS                              | undefined                                                    |                                       |
|                                             | 720200300002                                                      | 17-Mar-202                                       | DIGISIGN TEST                                    | Pending at Registrar of Society With A                       | DM Letter                             |
|                                             | 720200300001                                                      | 11-Mar-201                                       | 0 TEST2                                          | DataEntryInProcess                                           |                                       |
|                                             | 720200002                                                         | 07-Mar-202                                       | 0 MANOJA ASP.NET CORE                            | DataEntryInProcess                                           |                                       |
|                                             |                                                                   |                                                  |                                                  |                                                              |                                       |

Let's Get In Touch!

### **Dealing Officer Login**

12. Once the application is applied online, it will come to the respective Dealing Officer Home Page for first level verification. Dealing officer can login in the "Department Login" Option in the Home Page.

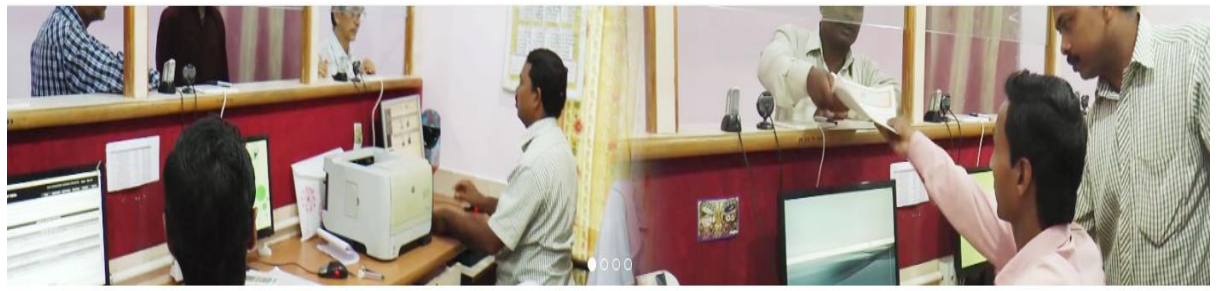

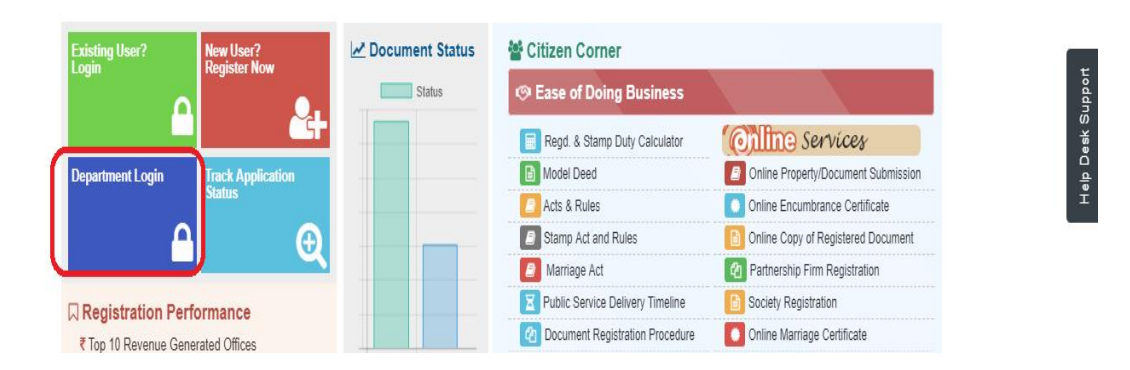

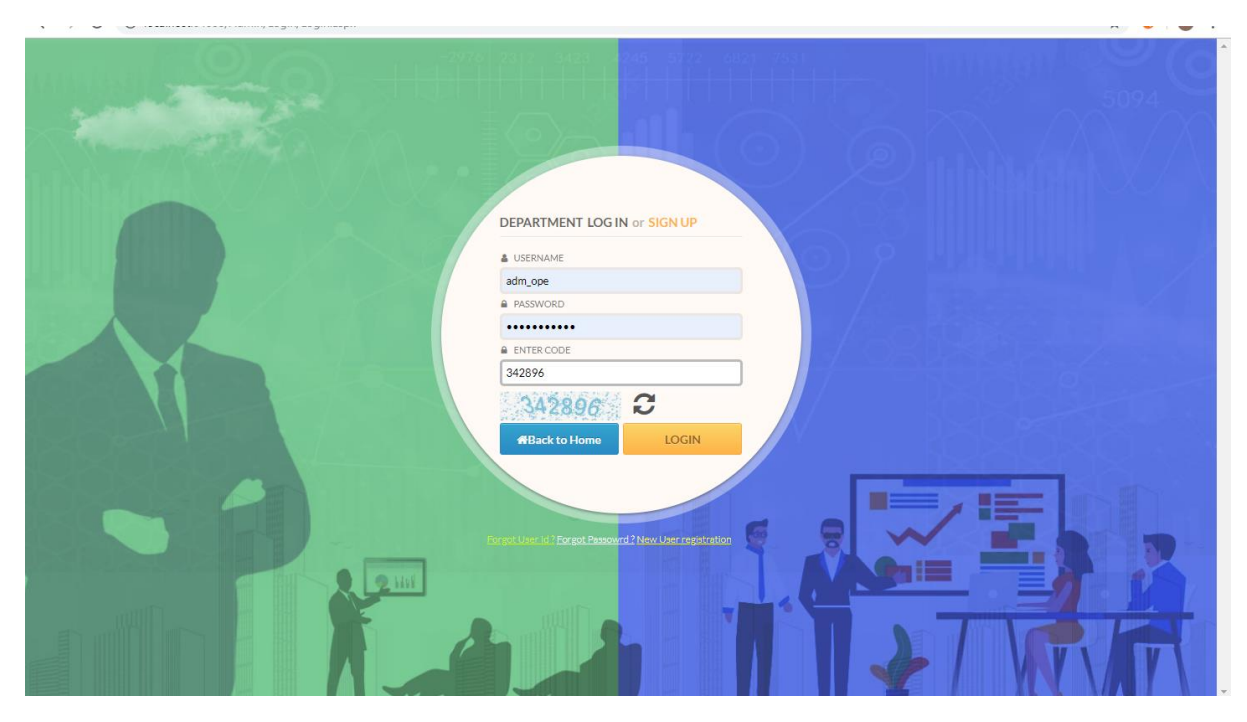

13. At Dealing Officer Login Show all Pending Documents for Verification, Click an Application Id for Verification.

|                         |                               | Jaualein                               | lanac   | ement          | Depart                         | ment                                                  |                            |                                                                                                    | ADM OPERAT                               | OR                                            |           |                                 |
|-------------------------|-------------------------------|----------------------------------------|---------|----------------|--------------------------------|-------------------------------------------------------|----------------------------|----------------------------------------------------------------------------------------------------|------------------------------------------|-----------------------------------------------|-----------|---------------------------------|
| Govt                    | . Of Od                       | isha                                   | dr.     |                |                                |                                                       |                            | ALC AND ALC AND ALC AN | OFILE - COI                              |                                               |           |                                 |
| Soci                    | iety Regi                     | stration                               |         |                |                                |                                                       |                            |                                                                                                    |                                          |                                               |           |                                 |
| App                     | plication ID                  | Area of Op                             | eration | Presentation I | Date                           | Society Name                                          |                            | Address                                                                                                    |                                          | Fee Payment                                   |           | Status                          |
| t Level Society 720     | 200600007                     |                                        |         | 29-Jul-202     | :0                             | FEEDING THE POORS                                     | CL                         | PLOT NO 2132, BUXY<br>ITTACK, ODISHA, INI                                                                                                    | (BAAZAR,<br>DIA, 751014                  | 0                                             | Pending   | for Verification                |
| APPLI<br>72020<br>72019 | CATION ID<br>000002<br>000001 | SOCIETY NAME<br>MANOJA ASP.NET<br>TEST | CORE    |                | DATE<br>20-JUL-20<br>07-MAR-20 | PRINT CERTIFICATE Print Certificate Print Certificate | CHECKLIS<br>Print<br>Print | VOLUME INDEX Print Print                                                                                                    | UPLOAD CER<br>Choose File<br>Choose File | RTIFICATE<br>No file chosen<br>No file chosen |           | CONFIRM<br>Complete<br>Complete |
| Applicat                | tion ID For A                 | DM Verification                        | Letter  | Print          |                                | Unload                                                |                            | Decignation                                                                                                    |                                          | Location                                      |           | Forward                         |
| 72020                   | 00006                         |                                        | 27-Jul- | Print          | Choose File                    | No file chosen                                        | Te                         | hsildar                                                                                                    | TA AT                                    | HAGARH                                        | ▼ Send fo | r Field Verific:                |
|                         |                               | TEST                                   | 2020    |                |                                |                                                       |                            |                                                                                                    |                                          |                                               |           |                                 |

14. View the entered society details and body members.

|               | Govt Of Odis            | saster Management<br>ha       | Department                                             | APROFILE - @ LOGOUT       |                          |              |        |
|---------------|-------------------------|-------------------------------|--------------------------------------------------------|---------------------------|--------------------------|--------------|--------|
|               | Cover of Cours          | 1001                          |                                                        |                           |                          |              |        |
|               |                         | Application ID : 720200600007 |                                                        |                           | Application Type :       |              |        |
| Registration  | SOCIETY & MEMBER DETAIL | ILE UPLOAD REMARK             |                                                        |                           |                          |              |        |
| Level Society | Society Detail          |                               |                                                        |                           |                          |              |        |
| Level Status  |                         |                               |                                                        |                           |                          |              |        |
|               | SOCIETY NAME            |                               | PRESENTATION DATE                                      |                           | ADDRE55                  |              |        |
|               | FEEDING THE POOR        | ,                             | 01-Jun-2020                                            | PLOT NO 2132, BUXY BAA2   | AR,CUTTACK,ODISHA,INDIA, | /51014       |        |
|               | Governing Body Member   |                               |                                                        |                           |                          |              |        |
|               | NAME                    | FATHER NAME                   | ADDRESS                                                | DESIGNATION               | PROFESSION               | Joining Date |        |
|               | KRUSHNA PANDA           | MR PANDA                      | BUXY BAZAR, PLOT NO 202, CUTTACK, ODISHA, INDIA, 751   | 40 CHAIRMAN               | CULTIVATION              | 30-May-2020  |        |
|               | ASUTOSH SAMAL           | BB SAML                       | PLOT NO 1219,BUXY<br>BAZAR,CUTTACK,ODISHA,INDIA,751014 | CHAIRMAN                  | CULTIVATION              | 01-Jun-2020  |        |
|               | SUJIT KUMAR SINGH       | RAMBILASH SINGH               | BUXY BAZAR, PLOT NO 202, CUTTACK, ODISHA, INDIA, 751   | 240 CHAIRMAN              | CULTIVATION              | 30-May-2020  |        |
|               | KRUPASINDHU SAHOO       | KUNJA SAHDO                   | BUXY BAZAR, PLOT NO 202, CUTTACK, ODISHA, INDIA, 751   | 240 CHAIRMAN              | CULTIVATION              | 30-May-2020  | -      |
|               | MANOJ MUDULI            | MR MUDULI                     | BUXY BAZAR, PLOT NO 202, CUTTACK, ODISHA, INDIA, 751   | 240 CHAIRMAN              | CULTIVATION              | 30-May-2020  | -      |
|               |                         | 1                             |                                                        |                           |                          | 1            |        |
|               | General Body Member     |                               |                                                        |                           |                          |              |        |
|               | NAME                    | FATHER NAME                   | ADDRESS                                                | DESIGNATION               | PROFESSION               | Joining Date |        |
|               | SIVA BARIK              | MR BARIK                      | BUXY BAZAR, PLOT NO 201, CUTTACK, ODISHA, INDIA, 751   | 14 EXECUTIVE BODY MEMBER  | CULTIVATION              | 30-May-2020  | $\top$ |
|               | SABYASACHI MOHAPATRA    | MR BARIK                      | BUXY BAZAR, PLOT NO 201, CUTTACK, ODISHA, INDIA, 751   | 14 EXECUTIVE BODY MEMBER  | CULTIVATION              | 30-May-2020  | +      |
|               | SIBANANDA SAHOO         | MR BARIK                      | BUXY BAZAR, PLOT NO 201, CUTTACK, ODISHA, INDIA, 751   | 114 EXECUTIVE BODY MEMBER | CULTIVATION              | 30-May-2020  | +      |
|               | PURUSOTTAM GHADEI       | MR BARIK                      | BUXY BAZAR, PLOT NO 201, CUTTACK, ODISHA, INDIA, 751   | 14 EXECUTIVE BODY MEMBER  | CULTIVATION              | 30-May-2020  | +      |
|               | SNEHASIS CHHOTRAY       | MR BARIK                      | BUXY BAZAR, PLOT NO 201, CUTTACK, ODISHA, INDIA, 751   | 14 EXECUTIVE BODY MEMBER  | CULTIVATION              | 30-May-2020  | +      |
|               | DINES MAHARANA          | MR BARIK                      | BUXY BAZAR, PLOT NO 201, CUTTACK, ODISHA, INDIA, 751   | 114 EXECUTIVE BODY MEMBER | CULTIVATION              | 30-May-2020  | +      |
|               | KUNA GHADEI             | MR BARIK                      | BUXY BAZAR, PLOT NO 201, CUTTACK, ODISHA, INDIA, 751   | 114 EXECUTIVE BODY MEMBER | CULTIVATION              | 30-May-2020  | +      |
|               |                         |                               |                                                        |                           |                          |              |        |
|               |                         |                               | Back                                                   |                           |                          |              |        |

### 15. Then View the uploaded files.

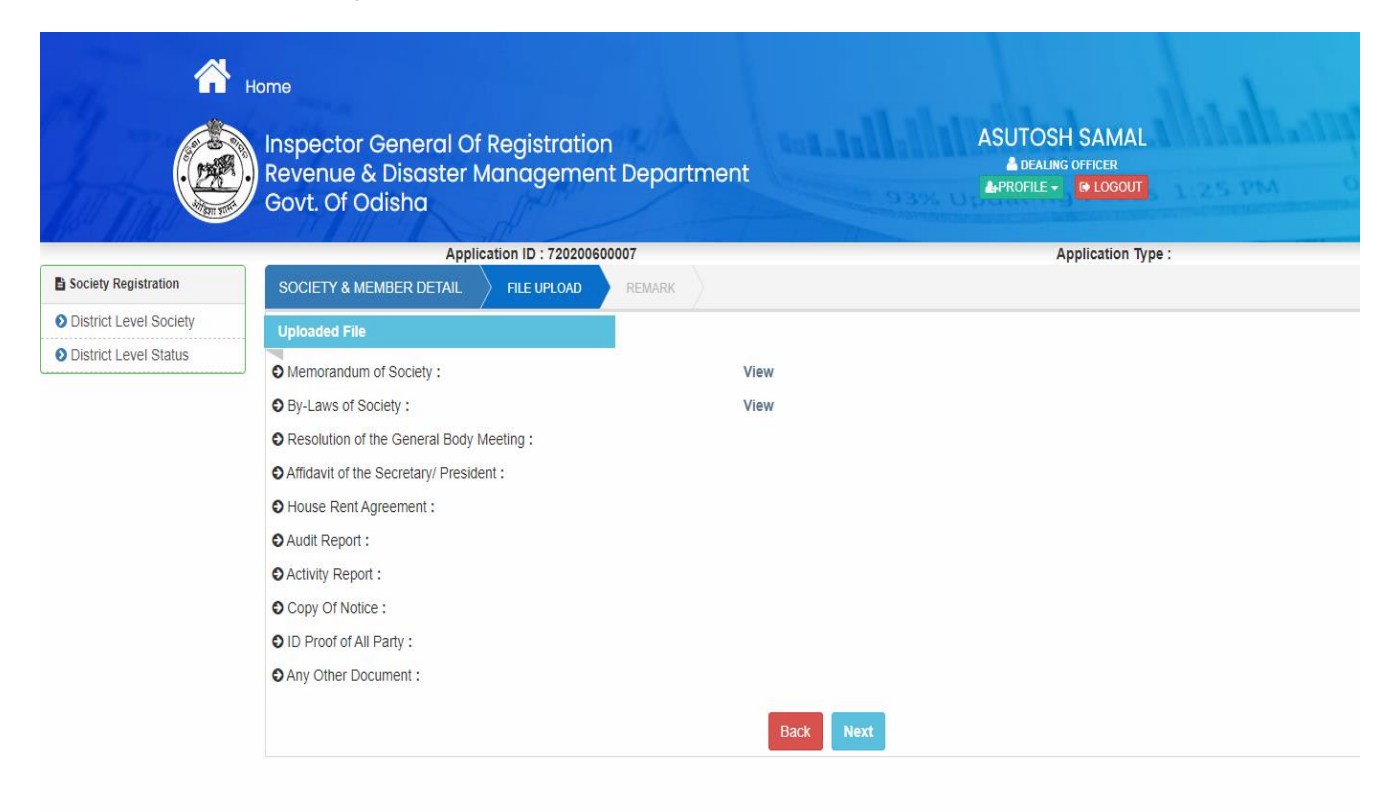

16. Then enter Remark and Forward the Document to Next Level.

| My man                   | Home<br>Inspector Gene<br>Revenue & Disa<br>Govt. Of Odishe | eral Of Registration<br>aster Management Department<br>a | ASUTOSH SAMAL<br>A dealing officer<br>APROFILE OCCOUT |
|--------------------------|-------------------------------------------------------------|----------------------------------------------------------|-------------------------------------------------------|
|                          |                                                             | Application ID : 720200600007                            | Application Type :                                    |
| Society Registration     | SOCIETY & MEMBER DETAIL                                     | FILE UPLOAD REMARK                                       |                                                       |
| O District Level Society | Domark                                                      |                                                          |                                                       |
| Oistrict Level Status    | Remark                                                      |                                                          |                                                       |
| L                        | Remark :                                                    | REMARK                                                   |                                                       |
|                          |                                                             |                                                          | Back Forward                                          |

## Section Officer Login

17. Once Dealing Officer process will be completed, same application ID will be forwarded to Section Officer Login. At Section Officer Login Show all Pending Documents for verification, Click an Application Id for verification.

|                         | Home<br>Inspector C<br>Revenue &<br>Govt. Of Oc<br>Society Registratio | General Of Reg<br>Disaster Manc<br>Jisha<br>n | istration<br>Igement Depar | tment                                                                | SUJIT KUMAR SINGH<br>Section officer<br>PROFILE - Incodut    | Allahanni                                   |
|-------------------------|------------------------------------------------------------------------|-----------------------------------------------|----------------------------|----------------------------------------------------------------------|--------------------------------------------------------------|---------------------------------------------|
| Society Registration    | Application ID                                                         | Area of Operation                             | Presentation Date          | Society Name                                                         | Address                                                      | Status                                      |
| O District Level Status | 720200600007                                                           | Inspectr                                      | 29-Jul-2020                | FEEDING THE POORS et In Touch! Ddisha, 2nd-floor, Board of Revenue I | PLOT NO 2132, BUXY BAAZAR, CUITACK,<br>ODISHA, INDIA, 751014 | Pending at Section Officer for Verification |
|                         |                                                                        |                                               | Chandinchowk               | , Cuttack (Odisha)-753002                                            |                                                              |                                             |
|                         | (+91)789443820<br>(+91)789443822                                       | 12<br>20                                      | Design & Developed         | Feedback<br>I By TerraCIS Technologies Ltd.                          | helpdesk.igrodisha@gmail.com                                 |                                             |

18. View the entered society details and body members.

|                | Ар                      | plication ID : 720200600007 |                                                            |                          | Application Type :     |              |      |
|----------------|-------------------------|-----------------------------|------------------------------------------------------------|--------------------------|------------------------|--------------|------|
| y Registration | SOCIETY & MEMBER DETAIL | FILE UPLOAD REMARK          |                                                            |                          |                        |              |      |
| t Level Status | Society Detail          |                             |                                                            |                          |                        |              |      |
|                | SOCIETY NAME            |                             | PRESENTATION DATE                                          |                          | ADDRESS                |              | Edit |
|                | FEEDING THE POORS       |                             | 29-Jul-2020                                                | PLOT NO 2132, BUXY BAAZ  | AR,CUTTACK,ODISHA,INDI | A,751014     | ß    |
|                | Governing Body Member   |                             |                                                            |                          |                        |              |      |
|                | NAME                    | FATHER NAME                 | ADDRESS                                                    | DESIGNATION              | PROFESSION             | Joining Date | F    |
|                | KRUSHNA PANDA           | MR PANDA                    | BUXY BAZAR,PLOT NO<br>202,CUTTACK,ODISHA,INDIA,751240      | CHAIRMAN                 | CULTIVATION            | 30-May-2020  |      |
|                | ASUTOSH SAMAL           | BB SAML                     | PLOT NO 1219,BUXY<br>BAZAR,CUTTACK,ODISHA,INDIA,751014     | CHAIRMAN                 | CULTIVATION            | 01-Jun-2020  |      |
|                | SUJIT KUMAR SINGH       | RAMBILASH SINGH             | BUXY BAZAR, PLOT NO<br>202, CUTTACK, ODISHA, INDIA, 751240 | CHAIRMAN                 | CULTIVATION            | 30-May-2020  |      |
|                | KRUPASINDHU SAHOO       | KUNJA SAHOO                 | BUXY BAZAR, PLOT NO<br>202, CUTTACK, ODISHA, INDIA, 751240 | CHAIRMAN                 | CULTIVATION            | 30-May-2020  |      |
|                | MANOJ MUDULI            | MR MUDULI                   | BUXY BAZAR, PLOT NO<br>202, CUTTACK, ODISHA, INDIA, 751240 | CHAIRMAN                 | CULTIVATION            | 30-May-2020  |      |
|                |                         |                             |                                                            |                          |                        |              |      |
|                | General Body Member     |                             |                                                            |                          |                        |              |      |
|                | NAME                    | FATHER NAME                 | ADDRESS                                                    | DESIGNATION              | PROFESSION             | Joining Date | E    |
|                | SIVA BARIK              | MR BARIK                    | BUXY BAZAR, PLOT NO<br>201, CUTTACK, ODISHA, INDIA, 751014 | EXECUTIVE BODY<br>MEMBER | CULTIVATION            | 30-May-2020  |      |
|                | SABYASACHI MOHAPATRA    | MR BARIK                    | BUXY BAZAR, PLOT NO<br>201, CUTTACK, ODISHA, INDIA, 751014 | EXECUTIVE BODY<br>MEMBER | CULTIVATION            | 30-May-2020  |      |
|                | SIBANANDA SAHOO         | MR BARIK                    | BUXY BAZAR, PLOT NO<br>201, CUTTACK, ODISHA, INDIA, 751014 | EXECUTIVE BODY<br>MEMBER | CULTIVATION            | 30-May-2020  |      |
|                | PURUSOTTAM GHADEI       | MR BARIK                    | BUXY BAZAR, PLOT NO<br>201, CUTTACK, ODISHA, INDIA, 751014 | EXECUTIVE BODY<br>MEMBER | CULTIVATION            | 30-May-2020  |      |
|                | SNEHASIS CHHOTRAY       | MR BARIK                    | BUXY BAZAR,PLOT NO<br>201,CUTTACK,ODISHA,INDIA,751014      | EXECUTIVE BODY<br>MEMBER | CULTIVATION            | 30-May-2020  |      |
|                | DINES MAHARANA          | MR BARIK                    | BUXY BAZAR,PLOT NO<br>201,CUTTACK,ODISHA,INDIA,751014      | EXECUTIVE BODY<br>MEMBER | CULTIVATION            | 30-May-2020  |      |
|                | KUNA GHADEI             | MR BARIK                    | BUXY BAZAR, PLOT NO<br>201, CUTTACK, ODISHA, INDIA, 751014 | EXECUTIVE BODY<br>MEMBER | CULTIVATION            | 30-May-2020  |      |
|                |                         |                             | Back Next                                                  |                          |                        |              |      |

## 19. Then View the uploaded files

|                          | Home<br>Inspector General Of Registration<br>Revenue & Disaster Manageme<br>Govt. Of Odisha | on<br>ent Department | ASUTOSH SAMAL<br>A DEALING OFFICER<br>APROFILE + PLOGOUT |
|--------------------------|---------------------------------------------------------------------------------------------|----------------------|----------------------------------------------------------|
| 6                        | Application ID : 720200                                                                     | 0600007              | Application Type :                                       |
| Society Registration     | SOCIETY & MEMBER DETAIL FILE UPLOAD                                                         | REMARK               |                                                          |
| O District Level Society | Uploaded File                                                                               |                      |                                                          |
| O District Level Status  | Memorandum of Society :                                                                     | View                 |                                                          |
|                          | O By-Laws of Society :                                                                      | View                 |                                                          |
|                          | O Resolution of the General Body Meeting :                                                  |                      |                                                          |
|                          | OAffidavit of the Secretary/ President :                                                    |                      |                                                          |
|                          | O House Rent Agreement :                                                                    |                      |                                                          |
|                          | O Audit Report :                                                                            |                      |                                                          |
|                          | Activity Report :                                                                           |                      |                                                          |
|                          | O Copy Of Notice :                                                                          |                      |                                                          |
|                          | O ID Proof of All Party :                                                                   |                      |                                                          |
|                          | Any Other Document :                                                                        |                      |                                                          |
|                          |                                                                                             | Back                 | ext                                                      |
|                          |                                                                                             |                      |                                                          |

## 20. Then enter Remark and Forward the Document to Next Level.

| A that                 | Home<br>Inspector Gene<br>Revenue & Disa<br>Govt. Of Odisha | ral Of Registration<br>ster Management Department | SUJIT KUMAR SING<br>Section officer<br>MPROFILE - HOGGUIT | eds 1.25 PM OIA |
|------------------------|-------------------------------------------------------------|---------------------------------------------------|-----------------------------------------------------------|-----------------|
|                        | N. 2 11 1 2 X                                               | Application ID : 720200600007                     | Applica                                                   | ation Type :    |
| Society Registration   | SOCIETY & MEMBER DETAIL                                     | FILE UPLOAD REMARK                                |                                                           |                 |
| ODistrict Level Status | Remark Details                                              |                                                   |                                                           |                 |
|                        |                                                             | OFFICER NAME & DESIGNATION                        | DATE                                                      | REMARK          |
|                        | ASUTOSH SAMAL (DEALING OF                                   | FICER)                                            | 29-Jul-2020                                               | aLL oK          |
|                        | Remark                                                      |                                                   |                                                           |                 |
|                        | Remark :                                                    | ОК                                                |                                                           |                 |
|                        |                                                             |                                                   | Back Forward                                              |                 |

### Additional Registrar of Society (ADM)

21. Once Section Officer Process will be completed, same application ID will be forwarded to Registrar of society (ADM). At Registrar of society Login Show all Pending Documents for Approval, Click an Application Id for Approval.

| Mar I                   | Home<br>Rever                  | ctor General Of R<br>nue & Disaster Ma<br>Of Odisha | legistration<br>anagement Depart | ment                              | SUJIT KUMAR SINGH<br>Ardin<br>Arfrofile+ (#Logout) | 125 PM OM                             |
|-------------------------|--------------------------------|-----------------------------------------------------|----------------------------------|-----------------------------------|----------------------------------------------------|---------------------------------------|
| Society Registration    | Society Registration           |                                                     |                                  |                                   |                                                    |                                       |
| O Application Status    | Application ID<br>720200600007 | Area of Operation                                   | Presentation Date                | Society Name<br>EEEDING THE POORS | Address<br>PLOT NO 2132, BUXY BAAZAR, CUTTACK,     | Status<br>Pending at ADM for Approval |
| O District Level Status |                                |                                                     | 29-Jul-2020                      |                                   | ODISHA, INDIA, 751014                              |                                       |
| 🔓 MIS Report            |                                |                                                     |                                  |                                   |                                                    |                                       |
| CRTP SA                 |                                |                                                     |                                  |                                   |                                                    |                                       |
| 6 16 Parameters         |                                |                                                     |                                  |                                   |                                                    |                                       |
|                         |                                |                                                     |                                  |                                   |                                                    |                                       |

|              | Ар                      | plication ID : 720200600007 |                                                            |                          | Application Type :    |              |      |  |
|--------------|-------------------------|-----------------------------|------------------------------------------------------------|--------------------------|-----------------------|--------------|------|--|
| egistration  | SOCIETY & MEMBER DETAIL | FILE UPLOAD REMARK          |                                                            |                          |                       |              |      |  |
| Level Status | Society Detail          |                             |                                                            |                          |                       |              |      |  |
|              | SOCIETY NAME            |                             | PRESENTATION DATE                                          |                          | ADDRESS               |              | Edit |  |
|              | FEEDING THE POORS       |                             | 29-Jul-2020                                                | PLOT NO 2132, BUXY BAAZ  | AR,CUTTACK,ODISHA,IND | IA,751014    | ß    |  |
|              | Governing Body Member   |                             |                                                            |                          |                       |              |      |  |
|              | NAME                    | FATHER NAME                 | ADDRESS                                                    | DESIGNATION              | PROFESSION            | Joining Date | l    |  |
|              | KRUSHNA PANDA           | MR PANDA                    | BUXY BAZAR, PLOT NO<br>202, CUTTACK, ODISHA, INDIA, 751240 | CHAIRMAN                 | CULTIVATION           | 30-May-2020  |      |  |
|              | ASUTOSH SAMAL           | BB SAML                     | PLOT NO 1219,BUXY<br>BAZAR,CUTTACK,ODISHA,INDIA,751014     | CHAIRMAN                 | CULTIVATION           | 01-Jun-2020  |      |  |
|              | SUJIT KUMAR SINGH       | RAMBILASH SINGH             | BUXY BAZAR, PLOT NO<br>202, CUTTACK, ODISHA, INDIA, 751240 | CHAIRMAN                 | CULTIVATION           | 30-May-2020  |      |  |
|              | KRUPASINDHU SAHOO       | KUNJA SAHOO                 | BUXY BAZAR,PLOT NO<br>202,CUTTACK,ODISHA,INDIA,751240      | CHAIRMAN                 | CULTIVATION           | 30-May-2020  |      |  |
|              | MANOJ MUDULI            | MR MUDULI                   | BUXY BAZAR, PLOT NO<br>202, CUTTACK, ODISHA, INDIA, 751240 | CHAIRMAN                 | CULTIVATION           | 30-May-2020  |      |  |
|              | L                       |                             |                                                            |                          |                       |              |      |  |
|              | General Body Member     |                             |                                                            |                          |                       |              |      |  |
|              | NAME                    | FATHER NAME                 | ADDRESS                                                    | DESIGNATION              | PROFESSION            | Joining Date |      |  |
|              | SIVA BARIK              | MR BARIK                    | BUXY BAZAR,PLOT NO<br>201,CUTTACK,ODISHA,INDIA,751014      | EXECUTIVE BODY<br>MEMBER | CULTIVATION           | 30-May-2020  |      |  |
|              | SABYASACHI MOHAPATRA    | MR BARIK                    | BUXY BAZAR, PLOT NO<br>201, CUTTACK, ODISHA, INDIA, 751014 | EXECUTIVE BODY<br>MEMBER | CULTIVATION           | 30-May-2020  |      |  |
|              | SIBANANDA SAHOO         | MR BARIK                    | BUXY BAZAR, PLOT NO<br>201, CUTTACK, ODISHA, INDIA, 751014 | EXECUTIVE BODY<br>MEMBER | CULTIVATION           | 30-May-2020  |      |  |
|              | PURUSOTTAM GHADEI       | MR BARIK                    | BUXY BAZAR, PLOT NO<br>201, CUTTACK, ODISHA, INDIA, 751014 | EXECUTIVE BODY<br>MEMBER | CULTIVATION           | 30-May-2020  |      |  |
|              | SNEHASIS CHHOTRAY       | MR BARIK                    | BUXY BAZAR, PLOT NO<br>201, CUTTACK, ODISHA, INDIA, 751014 | EXECUTIVE BODY<br>MEMBER | CULTIVATION           | 30-May-2020  |      |  |
|              | DINES MAHARANA          | MR BARIK                    | BUXY BAZAR, PLOT NO<br>201, CUTTACK, ODISHA, INDIA, 751014 | EXECUTIVE BODY<br>MEMBER | CULTIVATION           | 30-May-2020  |      |  |
|              | KUNA GHADEI             | MR BARIK                    | BUXY BAZAR, PLOT NO<br>201, CUTTACK, ODISHA, INDIA, 751014 | EXECUTIVE BODY<br>MEMBER | CULTIVATION           | 30-May-2020  |      |  |
|              |                         |                             | Back Next                                                  |                          |                       |              | 1    |  |

### 22. View the entered society details and body members.

## 23. Then View the uploaded files

|                          | Home<br>Inspector General Of Registration<br>Revenue & Disaster Managemer<br>Govt. Of Odisha | n<br>nt Department | ASUTOSH SAMAL<br>A dealing officer<br>APROFILE  I I G LOGOUT |
|--------------------------|----------------------------------------------------------------------------------------------|--------------------|--------------------------------------------------------------|
|                          | Application ID : 7202006                                                                     | 00007              | Application Type :                                           |
| Society Registration     | SOCIETY & MEMBER DETAIL FILE UPLOAD                                                          | REMARK             |                                                              |
| O District Level Society | Uploaded File                                                                                |                    |                                                              |
| O District Level Status  | • Memorandum of Society :                                                                    | View               |                                                              |
|                          | O By-Laws of Society :                                                                       | View               |                                                              |
|                          | Sesolution of the General Body Meeting :                                                     |                    |                                                              |
|                          | Affidavit of the Secretary/ President :                                                      |                    |                                                              |
|                          | O House Rent Agreement :                                                                     |                    |                                                              |
|                          | O Audit Report :                                                                             |                    |                                                              |
|                          | • Activity Report :                                                                          |                    |                                                              |
|                          | O Copy Of Notice :                                                                           |                    |                                                              |
|                          | OID Proof of All Party:                                                                      |                    |                                                              |
|                          | • Any Other Document :                                                                       |                    |                                                              |
|                          |                                                                                              | Back               | ext                                                          |
|                          |                                                                                              |                    |                                                              |

## 24. In Case of Approval, Approver will approve the online application through their digital sign.

| ● WhatsApp<br>← → C ● Not secure | x O Meet - exg-xntf-rsh                                        | X                                               |                                   | - 0 ×<br>\$ 8 8 8 0                 |
|----------------------------------|----------------------------------------------------------------|-------------------------------------------------|-----------------------------------|-------------------------------------|
|                                  | Home<br>Inspector Genera<br>Revenue & Disas<br>Govt. Of Odisha | al Of Registration<br>ter Management Department | SUJIT KUMA<br>Ara<br>Aprofile -   |                                     |
| B Society Registration           |                                                                | Application ID : 7202000001                     |                                   | Application Type :                  |
| Application Status               |                                                                | THE OF LOAD REMARK                              |                                   |                                     |
| O District Level Status          | Remark Details                                                 |                                                 |                                   |                                     |
| B MIS Report                     | ASUTOSH SAMAL (DISTRICT                                        | OFFICER NAME & DESIGNATION                      | 0ATE<br>30-Sep-2020               | Paid                                |
|                                  | ASUTOSH SAMAL (DISTRICT                                        |                                                 | 30-Sep-2020                       | ok                                  |
| CRTPSA                           | CUTT KUMAD CINCH (DISTRICT                                     |                                                 | 30-Sep-2020                       | ok                                  |
| 🖺 16 Parameters                  | SOUL KOMAK SINGH (DISTIC                                       | ICT SECTION OFFICERY                            |                                   |                                     |
| BMV Updation                     | Remark                                                         |                                                 |                                   |                                     |
|                                  | Remark :                                                       | REMARK                                          | 2                                 |                                     |
|                                  |                                                                | Back                                            | rove Objection Field Verification |                                     |
|                                  |                                                                |                                                 |                                   |                                     |
|                                  |                                                                |                                                 |                                   |                                     |
|                                  |                                                                | Let's Get In                                    | Touch!                            |                                     |
| + P Type here to search          | 0 #                                                            | i 🖇 🛤 🏦 👯 💼 🔇                                   | 0 💿 🖸 📲 🐵 🛷 💽                     | ⑦ ヘ 4 ■ 烷 4 ENG 16:08<br>30-09-2020 |

# 25. In case of objection Additional Registrar of society (ADM) click on Objection button with his remarks.

| K EC Data/Property data - asutosh 🗴                   | S localhost:64688/Admin/SOCIE   | TV/ <b>x</b> +                |                              | - 0 X   |
|-------------------------------------------------------|---------------------------------|-------------------------------|------------------------------|---------|
| $\leftrightarrow$ $\rightarrow$ C (i) localhost:64688 | /Admin/SOCIETY/Distlevel/Societ | yApproval.aspx#step-3         |                              | ☆ 📀 🔕 : |
| Application Status     District Level Status          | Remark Details                  |                               |                              | A       |
| MIS Report                                            | IGR ADMIN (SUB REGISTRA         | OFFICER NAME & DESIGNATION R) | DATE<br>31-Jul-2020          | ok      |
| E ORTPSA                                              | ASUTOSH SAMAL (DEALING          | OFFICER)                      | 31-Jul-2020                  | ok      |
| 🔓 16 Parameters                                       | SUJIT KUMAR SINGH (SECT         | ION OFFICER)                  | 31-Jul-2020                  | ok      |
| BMV Updation                                          | Remark                          |                               |                              |         |
|                                                       | Remark :                        | OBJECTION                     | 1                            |         |
|                                                       |                                 | Back Approve & Sign           | Objection Field Verification |         |
|                                                       |                                 |                               |                              |         |
|                                                       |                                 |                               |                              |         |

26. Citizen resolves the query according to the Additional Registrar of society (ADM) Remark and resend the application for approval.

27. In case of Field verification Registrar of Society send the application to Dealing Officer with his/her Remark.

| M EC Data/Property data - asutosh.: X                  | S localhost:64688/Admin/SOCIETY/ | × +                       |                              | - 0 ×        |
|--------------------------------------------------------|----------------------------------|---------------------------|------------------------------|--------------|
| $\leftrightarrow$ $\rightarrow$ C (i) localhost:64688/ | Admin/SOCIETY/Distlevel/SocietyA | pproval.aspx#step-3       |                              | ☆ 📀 🛛 🔕 🗄    |
|                                                        | Appl                             | ication ID : 720200600007 | Applic                       | ation Type : |
| Society Registration                                   | SOCIETY & MEMBER DETAIL          | FILE UPLOAD REMARK        |                              |              |
| Application Status                                     | Remark Details                   |                           |                              |              |
| O District Level Status                                | OF                               | FICER NAME & DESIGNATION  | DATE                         | REMARK       |
| MIS Report                                             | IGR ADMIN (SUB REGISTRAR)        |                           | 31-Jul-2020                  | ok           |
| B ORTPSA                                               | ASUTOSH SAMAL (DEALING O         | FICER)                    | 31-Jul-2020                  | ok           |
| 16 Parameters                                          | SUJIT KUMAR SINGH (SECTIO        | N OFFICER)                | 31-Jul-2020                  | ok           |
| BMV Updation                                           | SUJIT KUMAR SINGH (ADM)          |                           | 31-Jul-2020                  | Objection    |
|                                                        | Demark                           |                           |                              |              |
|                                                        | Kellialk                         |                           |                              |              |
|                                                        | Remark :                         | FIELD VERIFICATION        |                              |              |
|                                                        |                                  |                           |                              |              |
|                                                        |                                  | Back Approve & Sign       | Objection Field Verification |              |
|                                                        |                                  |                           |                              |              |
|                                                        |                                  |                           |                              |              |
|                                                        |                                  |                           |                              |              |

### **Dealing Officer Login**

28. Dealing officer Send the application to the concern officer for field verification with attached letter.

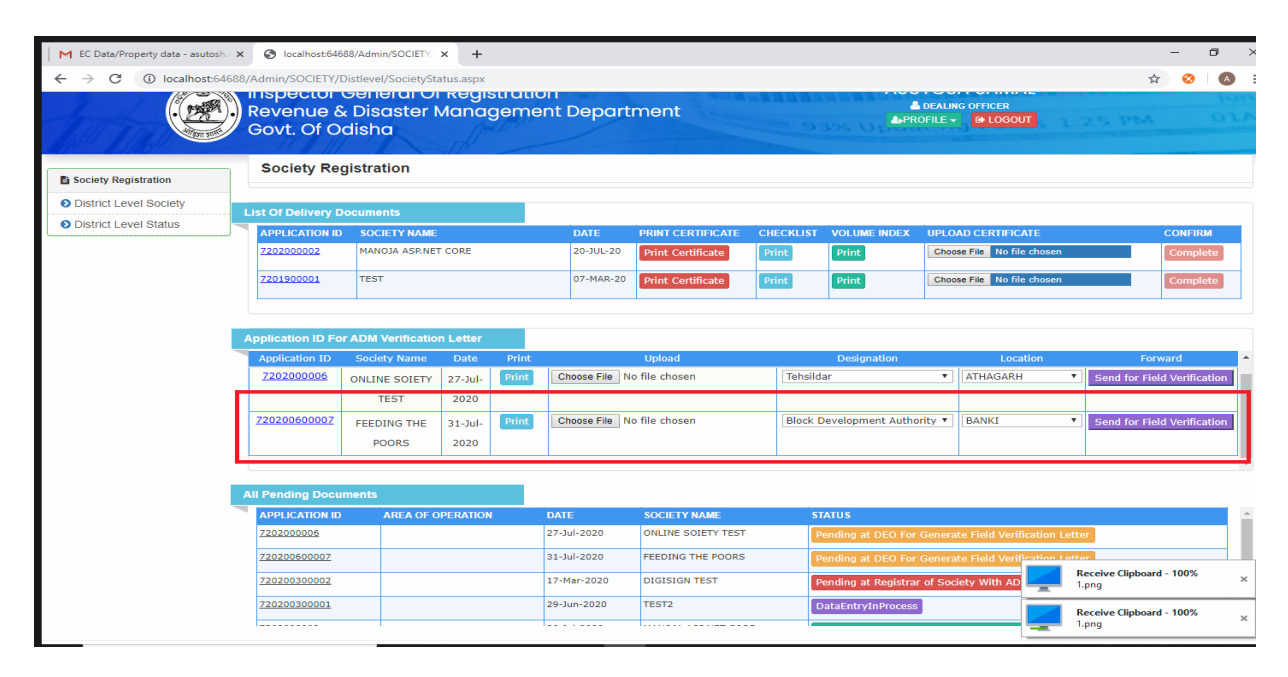

### Field Verifier Login (BDO/MUNCIPALAUTHORITY)

29. Field Verifier views the society details and the letter which was uploaded by the Dealing Officer and reply with Enquiry letter and remark.

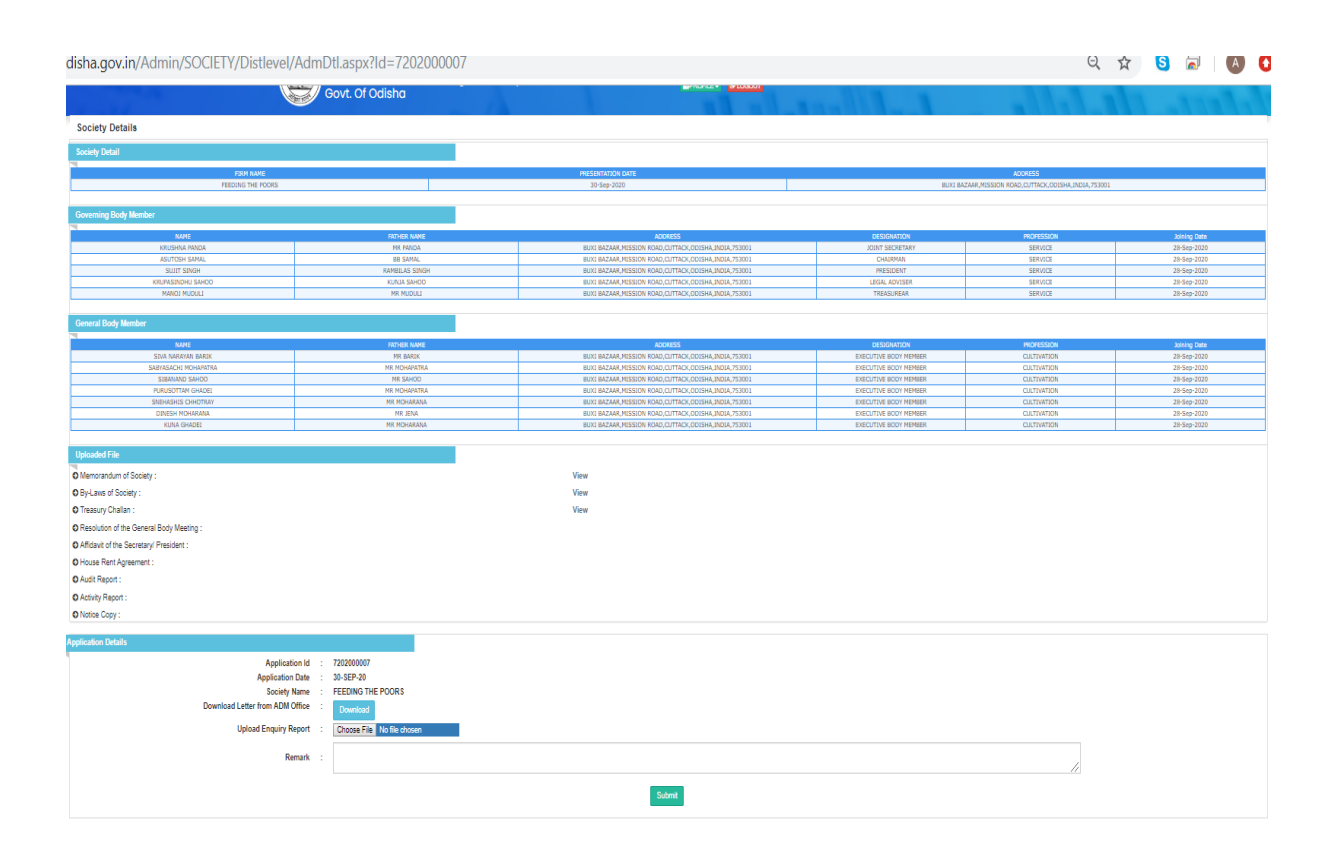

### **Dealing Officer Login**

30. After Field verification DO Can view the Field verification enquiry report and for word the application to the next level.

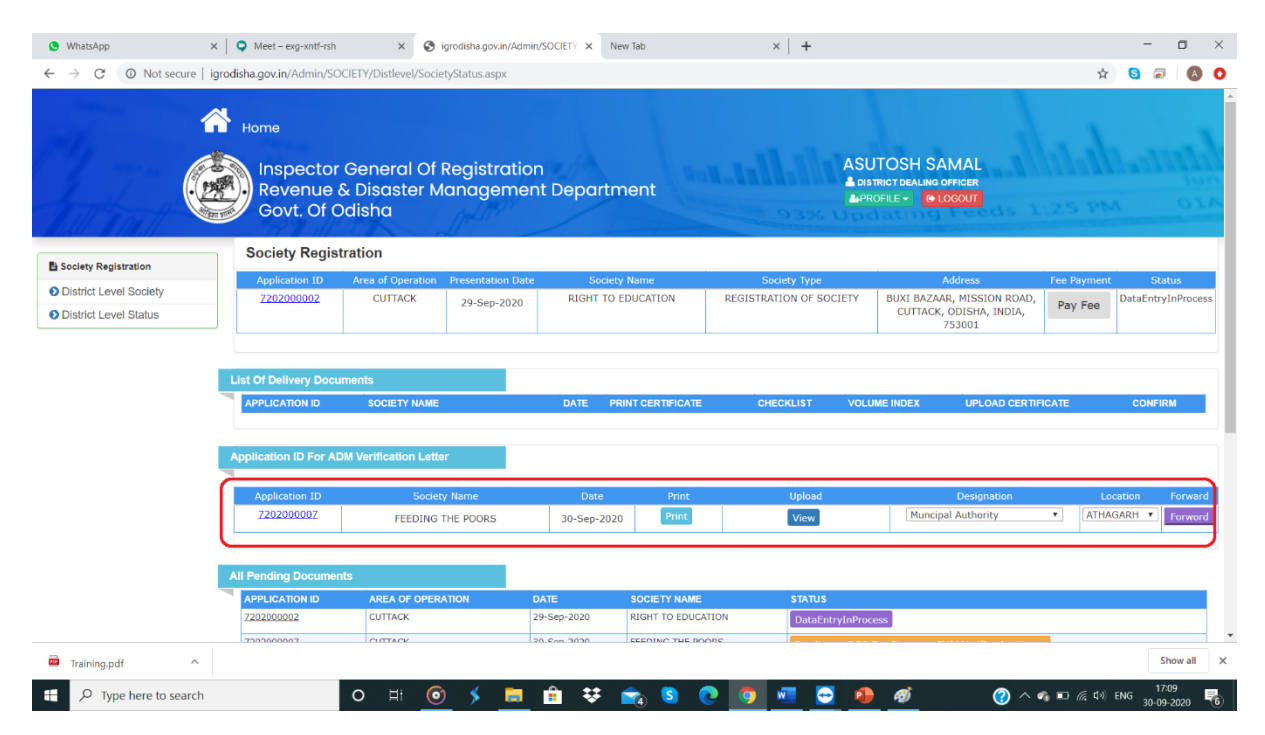

### Section Officer Login

31. Once Dealing Officer process will be completed, same application ID will be forwarded to Section Officer Login Along with field verification report. At Section Officer Login Show all Pending Documents for verification, Click an Application Id for verification.

|                  | Revenue &<br>Govt. Of Od     | Disaster Managemer<br>isha  | t Department                                                                                                    | ISTRICT SECTION OFFICER |                          |              |     |
|------------------|------------------------------|-----------------------------|----------------------------------------------------------------------------------------------------|-------------------------|--------------------------|--------------|-----|
|                  |                              | Application ID : 7202000007 |                                                                                                    | Application Typ         | e : REGISTRATION OF S    | OCIETY       | _   |
| ty Registration  | SOCIETY & MEMBER DETAIL FILE | UPLOAD REMARK               |                                                                                                    |                         |                          |              |     |
| ict Level Status | Society Detail               |                             |                                                                                                    |                         |                          |              |     |
|                  | SOCIETY NAME                 |                             | PRESENTATION DATE                                                                                                    | 9                       | DORESS                   |              | Edd |
|                  | FEEDING THE POORS            |                             | 30-Sep-2020                                                                                                    | BUXI BAZAAR, MISSION RO | D,CUTTACK,ODISHA,INDIA,7 | 53001        |     |
|                  |                              |                             | A CONTRACTOR AND A CONTRACTOR AND A CONTRA |                         |                          |              |     |
|                  | Governing Body Member        |                             |                                                                                                    |                         |                          |              |     |
|                  | 1                            | CONTRACT AVAILUE            | ADDEROF                                                                                                    | DESIGNATION .           |                          |              |     |
|                  | KRUSHNA PANDA                | MR PANDA                    | BUXI BAZAAR, MISSION ROAD, CUTTACK, ODISHA, INDIA, 753001                                                                                                    | JOINT SECRETARY         | SERVICE                  | 28-Sep-2020  |     |
|                  | ACUTOCH CAMAL                | BB CIMAI                    | BUY BATAAR MISSION BOAD CUTTACY ODISHA INDIA 753001                                                                                                    | CHAIPMAN                | SERVICE                  | 28-Eeo-7030  |     |
|                  | Sources Server               | 10 30 m                     |                                                                                                    | CIRRONI                 | JENVICE                  | 20-349-2020  | _   |
|                  | SUJIT SINGH                  | RAMBILAS SINGH              | BUXI BAZAAR, MISSION ROAD, CUTTACK, ODISHA, INDIA, 753001                                                                                                    | PRESIDENT               | SERVICE                  | 28-Sep-2020  |     |
|                  | KRUPASINDHU SAHOO            | KUNJA SAHOD                 | BUXI BAZAAR, MISSION ROAD, CUTTACK, ODISHA, INDIA, 753001                                                                                                    | LEGAL ADVISER           | SERVICE                  | 28-Sep-2020  |     |
|                  | MANOJ MUDULI                 | MR MUDULI                   | BUXI BAZAAR, MISSION ROAD, CUTTACK, ODISHA, INDIA, 753001                                                                                                    | TREASUREAR              | SERVICE                  | 28-Sep-2020  |     |
|                  | General Rody Member          | 10                          |                                                                                                    |                         |                          |              |     |
|                  |                              |                             |                                                                                                    | Capital Sector Manager  |                          |              |     |
|                  | NAME<br>CTUS MADSWAM BADTY   | FATHER NAME                 | ADDRESS                                                                                                    | DESIGNATION             | PROFESSION               | Joining Date |     |
|                  | STAR WARATAN DARTE           | PIR BROIT                   | BOAT DAZARA, M15310H KORD/2011RCA, OD15HA, HIDLA, 753001                                                                                                    | EXECUTIVE BODT HEHDER   | COLITIVITION             | 20-540-2020  | -   |
|                  | SABYASACHI MOHAPATRA         | MR MOHAPATRA                | BUXI BAZAAR, MISSION ROAD, CUTTACK, ODISHA, INDIA, 753001                                                                                                    | EXECUTIVE BODY MEMBER   | CULTIVATION              | 28-Sep-2020  |     |
|                  | SIBANAND SAHOO               | MR SAHOO                    | BUXI BAZAAR, MISSION ROAD, CUTTACK, ODISHA, INDIA, 753001                                                                                                    | EXECUTIVE BODY MEMBER   | CULTIVATION              | 28-Sep-2020  |     |
|                  | PURUSOTTAM GHADEI            | MR MOHAPATRA                | BUXI BAZAAR, MISSION ROAD, CUTTACK, ODISHA, INDIA, 753001                                                                                                    | EXECUTIVE BODY MEMBER   | CULTIVATION              | 28-Sep-2020  |     |
|                  | SNEHASHIS CHHOTRAY           | MR MOHARANA                 | BUXI BAZAAR, MISSION ROAD, CUTTACK, ODISHA, INDIA, 753001                                                                                                    | EXECUTIVE BODY MEMBER   | CULTIVATION              | 28-5ep-2020  | 1   |
|                  | DINESH MOHARANA              | MR JENA                     | BUXI BAZAAR, MISSION ROAD, CUTTACK, ODISHA, INDIA, 753001                                                                                                    | EXECUTIVE BODY MEMBER   | CULTIVATION              | 28-Sep-2020  | -   |
|                  | KUNA GHADEI                  | MR MOHARANA                 | BUXI BAZAAR, MISSION ROAD, CUTTACK, ODISHA, INDIA, 753001                                                                                                    | EXECUTIVE BODY MEMBER   | CULTIVATION              | 28-Sep-2020  | -   |
|                  |                              |                             |                                                                                                    |                         |                          |              |     |

| S WhatsApp                                         | 🗙 📔 🥥 Meet – exg-xntf-rsh        | × Sigrodisha.gov.in/Admin/SOCIE         | TY, X New Tab | ×   +     |               |                            |                      | -       | ٥              | ×  |
|----------------------------------------------------|----------------------------------|-----------------------------------------|---------------|-----------|---------------|----------------------------|----------------------|---------|----------------|----|
| $\leftrightarrow$ $\rightarrow$ C O Not secure   i | grodisha.gov.in/Admin/SOCIETY    | //Distlevel/SocietyApproval.aspx#step-2 |               |           |               |                            | Q 🕁                  | 6       |                | 0  |
| 7 1 114                                            | Govt                             | . Of Odisha                             |               |           | PROFILE -     | av.                        |                      |         |                | 1  |
| the state off                                      |                                  | Application ID : 7202000007             |               |           | Application T | DE : REGISTRATION OF SOCIE | TY COM               |         | - 01           | 15 |
| Society Registration                               | SOCIETY & MEMBER DETAIL          | FILE UPLOAD REMARK                      |               |           |               |                            |                      |         |                |    |
| O District Level Status                            | Uploaded File                    |                                         |               |           |               |                            |                      |         |                |    |
|                                                    | Memorandum of Society :          |                                         | View          |           |               |                            |                      |         |                |    |
|                                                    | Bullaws of Society :             |                                         | View          |           |               |                            |                      |         |                |    |
|                                                    | Treasury Challan :               |                                         | View          |           |               |                            |                      |         |                |    |
|                                                    | Resolution of the General Bod    | v Meeting :                             |               |           |               |                            |                      |         |                |    |
|                                                    | Affidavit of the Secretary/ Pres | ident :                                 |               |           |               |                            |                      |         |                |    |
|                                                    | O House Rent Agreement :         |                                         |               |           |               |                            |                      |         |                |    |
|                                                    | O Audit Report :                 |                                         |               |           |               |                            |                      |         |                |    |
|                                                    | O Activity Report :              |                                         |               |           |               |                            |                      |         |                |    |
|                                                    | Copy Of Notice :                 |                                         |               |           |               |                            |                      |         |                |    |
|                                                    | O ID Proof of All Party :        |                                         |               |           |               |                            |                      |         |                |    |
|                                                    | O Any Other Document :           |                                         |               |           |               |                            |                      |         |                |    |
|                                                    | Field Verification Letter :      |                                         | View          |           |               |                            |                      |         |                |    |
|                                                    |                                  |                                         |               | Back Next |               |                            |                      |         |                |    |
|                                                    |                                  |                                         |               |           |               |                            |                      |         |                |    |
|                                                    |                                  |                                         |               |           |               |                            |                      |         |                |    |
|                                                    |                                  |                                         |               |           |               |                            |                      |         |                |    |
|                                                    |                                  |                                         |               |           |               |                            |                      |         |                |    |
|                                                    |                                  |                                         |               |           |               |                            |                      |         |                |    |
|                                                    |                                  |                                         |               |           |               |                            |                      |         |                |    |
|                                                    |                                  |                                         |               |           |               |                            |                      |         |                |    |
|                                                    |                                  |                                         |               |           |               |                            |                      |         |                |    |
|                                                    |                                  |                                         |               |           |               |                            |                      |         |                |    |
|                                                    |                                  |                                         |               |           |               |                            |                      |         |                |    |
| Training.pdf                                       |                                  |                                         |               |           |               |                            |                      | 5       | Show all       | >  |
| + $\mathcal{P}$ Type here to search                | 0                                | H 💿 🗲 📑 🔒                               | 😻 💼 S         | 💽 🖸 💿     | <i>a</i> 🐖 🥵  | (?) ^ n E                  | ) <i>(г.</i> , ф.) е | NG 30-0 | 7:18<br>9-2020 | 駧  |

32. Then View the uploaded files along with field verification letter.

33. Then enter Remark and Forward the Document to Next Level for approval.

| ( ) O O Horsean       | Home                       | элегерэсегу фроталарлааср э                                                     |                                                                   |                        |
|-----------------------|----------------------------|---------------------------------------------------------------------------------|-------------------------------------------------------------------|------------------------|
|                       | Reven<br>Govt. 0           | tor General Of Registration<br>ue & Disaster Management Department<br>Df Odisha | SUJIT KUMAR SINGH<br>anstant section offser<br>afrofile - @100001 |                        |
|                       |                            | Application ID : 7202000007                                                     | Application Type : R                                              | EGISTRATION OF SOCIETY |
| Society Registration  | SOCIETY & MEMBER DETAIL    | FILE UPLOAD REMARK                                                              |                                                                   |                        |
| District Level Status | Remark Details             |                                                                                 |                                                                   |                        |
|                       |                            | OFFICER NAME & DESIGNATION                                                      | DATE                                                              | REMARK                 |
|                       | ASUTOSH SAMAL (DISTRICT DE | ALING OFFICER)                                                                  | 30-Sep-2020                                                       | ok                     |
|                       | SUIT KUMAR SINGH (DISTRICT | SECTION OFFICER)                                                                | 30-Sep-2020                                                       | ok                     |
|                       | SUJIT KUMAR SINGH (ADM)    |                                                                                 | 30-Sep-2020                                                       | Field Verification     |
|                       | ASUTOSH SAMAL (DISTRICT DE | ALING OFFICER)                                                                  | 30-Sep-2020                                                       |                        |
|                       |                            |                                                                                 |                                                                   |                        |
|                       | Remark                     |                                                                                 |                                                                   |                        |
|                       | Remark :                   | REMARK                                                                          | 1                                                                 |                        |
|                       |                            |                                                                                 | Back Forward                                                      |                        |

### Additional Registrar of Society (ADM)

34. Once Section Officer Process will be completed, same application ID will be forwarded to Registrar of society (ADM). At Registrar of society Login Show all Pending Documents for Approval, Click an Application Id for Approval.

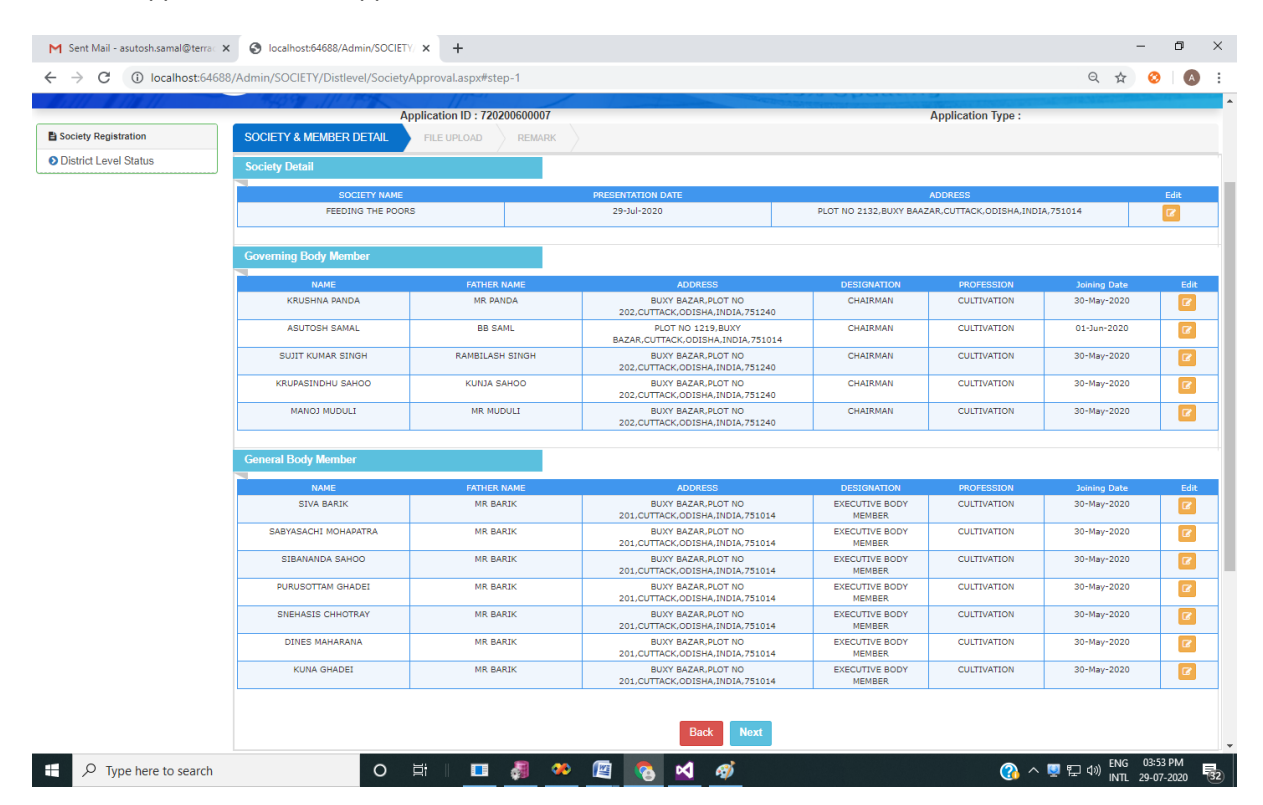

35. Then View the uploaded files along with field verification letter.

| S WhatsApp              | ×   • Meet - exg-xntf-rsh × • igrodisha.gov.in/Admin/                                   | SOCIETY: X New Tab                                                                                                    | ×   +                                   | - 🗆 ×                          |
|-------------------------|-----------------------------------------------------------------------------------------|----------------------------------------------------------------------------------------------------|-----------------------------------------|--------------------------------|
| ← → C ① Not secu        | ure   igrodisha.gov.in/Admin/SOCIETY/Distlevel/SocietyApproval.aspx#ste                 | p-2                                                                                                    |                                         | ९ 🛧 🕲 🗟 🔕 📀                    |
| 17-                     | Home<br>Inspector General Of Registrat<br>Revenue & Disaster Managem<br>Govt. Of Odisha | ion<br>ent Department                                                                                                    | SUJIT KUMAR SINGH<br>APRIGHTE* WCCCCCCT | time detille and               |
| Society Registration    | Application ID : 720200007                                                              |                                                                                                    | Application <sup>1</sup>                | Type : REGISTRATION OF SOCIETY |
| Application Status      |                                                                                         |                                                                                                    |                                         |                                |
| O District Level Status | Uprosoed File                                                                           | by reaction                                                                                                    |                                         |                                |
| B MIS Report            | Memorandum of Society :                                                                 | View                                                                                                    |                                         |                                |
|                         | By-Laws of Society :     Transum: Challing 1                                            | View                                                                                                    |                                         |                                |
| <b>D</b> ORTPSA         | Resolution of the General Body Meeting :                                                | View                                                                                                    |                                         |                                |
| 16 Parameters           | Affidavit of the Secretary/President :                                                  |                                                                                                    |                                         |                                |
| BMV Updation            | House Rent Agreement :                                                                  |                                                                                                    |                                         |                                |
|                         | O Audit Report :                                                                        |                                                                                                    |                                         |                                |
|                         | O Activity Report :                                                                     |                                                                                                    |                                         |                                |
|                         | Copy Of Notice :                                                                        |                                                                                                    |                                         |                                |
|                         | O ID Proof of All Party :                                                               |                                                                                                    |                                         |                                |
|                         | • Any Other Document :                                                                  |                                                                                                    |                                         |                                |
|                         | Field Verification Letter :                                                             | View                                                                                                    |                                         |                                |
|                         |                                                                                         | Back                                                                                                    | Next                                    |                                |
|                         |                                                                                         | - Contract - Contract |                                         |                                |
|                         |                                                                                         |                                                                                                    |                                         |                                |
|                         |                                                                                         |                                                                                                    |                                         |                                |
|                         |                                                                                         |                                                                                                    |                                         |                                |
|                         |                                                                                         |                                                                                                    |                                         |                                |
|                         |                                                                                         |                                                                                                    |                                         |                                |
| Training.pdf            | ^                                                                                       |                                                                                                    |                                         | Show all                       |
| ・ ア Type here to sea    | arch O 🖽 🎯 🗲 🧮                                                                          | 💼 👯 💼 S 💽                                                                                                    | 😇 🧔 🛷 📲 🐠                               | (영) ^ 4 🖬 🖬 🎢 대) ENG 17:24 📑   |
|                         |                                                                                         |                                                                                                    |                                         |                                |

| 🕑 WhatsApp 🛛 🗙                                         | Q Meet - exg-xntf-rsh               | s igrodisha.gov.in/Admin/SOCIETY: x | New Tab     | ×   +               | - O X              |
|--------------------------------------------------------|-------------------------------------|-------------------------------------|-------------|---------------------|--------------------|
| $\leftrightarrow$ $\rightarrow$ C (1) Not secure   ign | rodisha.gov.in/Admin/SOCIETY/Distle | vel/SocietyApproval.aspx#step-3     |             |                     | २ 🛧 🕄 🗟 🔕 🗘        |
| I al MA                                                | Govt. Of O                          | disha                               | ument       | Application         |                    |
| Society Registration                                   | SOCIETY & MEMBER DETAIL             | E UPLOAD REMARK                     |             | Approate            |                    |
| Application Status     District Level Status           | Remark Details                      |                                     |             |                     |                    |
| MIS Report                                             | ASUTOSH SAMAL (DISTRICT DEALING     | OFFICER NAME & DESIGNATION          |             | DATE<br>30-Sep-2020 | REMARK<br>ok       |
| B ORTPSA                                               | SUJIT KUMAR SINGH (DISTRICT SECTI   | ON OFFICER)                         |             | 30-Sep-2020         | ok                 |
| 16 Parameters                                          | SUJIT KUMAR SINGH (ADM)             |                                     |             | 30-Sep-2020         | Field Verification |
| BMV Updation                                           | ASUTOSH SAMAL (DISTRICT DEALING     | OFFICER)                            |             | 30-Sep-2020         |                    |
|                                                        | SUJIT KUMAR SINGH (DISTRICT SECTI   | ON OFFICER)                         |             | 30-Sep-2020         | ok                 |
|                                                        | Remark                              |                                     |             |                     |                    |
|                                                        | Remark :                            | REMARK                              |             | h                   |                    |
|                                                        |                                     |                                     | Back Approv | e & Sign            |                    |

### 36. Approver will approve the online application through their digital sign.

### Citizen Login

37. After Approval of Society, Citizen can View/Download the digital signed certificate in their IGR web portal login.

| The Mark                              | Home<br>Home<br>Reven<br>Govt. | ctor General Of R<br>iue & Disaster Ma<br>Of Odisha | egistration<br>Inagement Depc | irtment           |                                                                                            | and the fully                            |
|---------------------------------------|--------------------------------|-----------------------------------------------------|-------------------------------|-------------------|--------------------------------------------------------------------------------------------|------------------------------------------|
| Document Submission                   | Society Registration           |                                                     |                               |                   |                                                                                            |                                          |
| Apply New Sale Deed                   | Application ID                 | Area of Operation                                   | Presentation Date             | Society Name      | Address                                                                                    | Status                                   |
| View Application Status               | 720200600007                   |                                                     | 01-Jun-2020                   | FEEDING THE POORS | ODISHA, INDIA, 751014                                                                      | Completed                                |
| View Market Value                     |                                |                                                     |                               |                   |                                                                                            | 0                                        |
| Encumbrance Certificate               | 720200300002                   |                                                     | 17-Mar-2020                   | DIGISIGN TEST     | At-Bada Mundalli,Po-mundali colony,Block-<br>Baranga, C\o-N-5 120 Irc Village, Nayapally , | Pending at Registrar of Society With ADM |
| Partnership Firm Society Registration | 720200300001                   |                                                     | 11-Mar-2020                   | TEST2             | GFDGFG, DFGFGFD, CUTTACK, ODISHA, INDIA,<br>565466                                         | DataEntryInProcess                       |
| Certified Copy                        | L                              | 1                                                   |                               |                   |                                                                                            |                                          |

#### Let's Get In Touch!

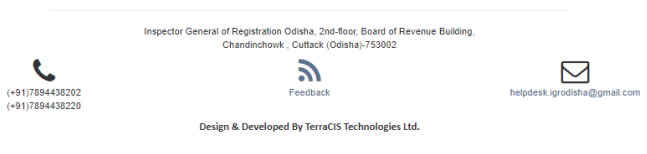

|                                 | Selpsbulz N330- 2 oruns: 100                                                                                                    |
|---------------------------------|----------------------------------------------------------------------------------------------------|
| Œ                               | ertificate of Registration of Societies                                                                                                    |
|                                 | SGD NO. 1 / 720200600004 of 2020                                                                                                    |
| l hereby<br>BAAZAR<br>registere | cerfify that FEEDING THE POORS PLOT NO 2132 ,BUXY<br>, CUTTACK,ODISHA,INDIA 751014 has this day been<br>ed under the Societies Registration Act (No.XXI of 1860)                                                                                                    |
|                                 | Given under my hand at CUTTACK this                                                                                                    |
| вотн                            | day of <u>Jun 2020</u>                                                                                                    |
|                                 |                                                                                                    |
|                                 |                                                                                                    |
|                                 |                                                                                                    |
|                                 |                                                                                                    |
|                                 |                                                                                                    |
|                                 | Cliptanty segretary Scial T<br>Allando Silvicar<br>Cliptante Cliptante Cliptante Cliptante<br>Cliptante Cliptante Cliptante Cliptante Cliptante Cliptante<br>Cliptante Cliptante Cliptante Cliptante Cliptante Cliptante<br>Cliptante Cliptante Cliptante Cliptante Cliptante Cliptante<br>Cliptante Cliptante Cliptante Cliptante Cliptante Cliptante<br>Cliptante Cliptante Cliptante Cliptante Cliptante Cliptante Cliptante<br>Cliptante Cliptante Cliptante Cliptante Cliptante Cliptante<br>Cliptante Cliptante Cliptante Cliptante Cliptante Cliptante Cliptante<br>Cliptante Cliptante C |
|                                 |                                                                                                    |